# Tutorial on Applying Reinforcement Learning to the Particle Accelerator ARES

You can view the tutorial notebook as HTML slides here.

# Download the repository

## Get the repository with Git

You will need to have Git previously installed in your computer. To check if you have it installed, open your terminal and type:

git --version

## Git installation in macOS

brew update brew install git

## **Git installation in Linux**

### In Ubuntu/Debian

sudo apt install git

## In CentOS

```
sudo yum install git
```

# Downloading the repository

Once you have Git installed open your terminal, go to your desired directory, and type:

git clone https://github.com/RL4AA/rl-tutorial-ares-basic.git

Then enter the downloaded repository:

#### cd rl-tutorial-ares-basic

#### Get the repository with direct download

Open your terminal, go to your desired directory, and type:

```
wget https://github.com/RL4AA/rl-tutorial-ares-
basic/archive/refs/heads/main.zip
unzip main.zip
cd rl-tutorial-ares-basic
```

## Getting started

You need to install the dependencies before running the notebooks.

## Install ffmpeg

Please also run these commands to install ffmpeg:

- OS X: brew install ffmpeg
- Ubuntu: sudo apt-get install ffmpeg

#### Using conda

If you don't have conda installed already and want to use conda for environment management, you can install the miniconda as described here.

- Create a conda env from the provided env file conda env create -f environment.yml
- Activate the environment with conda activate rl-icfa
- Additional installation steps:

```
python -m jupyter contrib nbextension install --user
python -m jupyter nbextension enable varInspector/main
```

• After the tutorial you can remove your environment with conda remove -n rl-icfa --all

Using venv only

If you do not have conda installed:

Alternatively, you can create the virtual env with venv in the standard library

```
python -m venv rl-icfa
```

and activate the env with \$ source /bin/activate (bash) or C:> /Scripts/activate.bat (Windows)

Then, install the packages with pip within the activated environment

```
python -m pip install -r requirements.txt
```

Finally, install the notebook extensions if you want to see them in slide mode:

```
python -m jupyter contrib nbextension install --user
python -m jupyter nbextension enable varInspector/main
```

Now you should be able to run the provided notebook.

# Running the tutorial

After installing the package

You can start the jupyter notebook in the terminal, and it will start a browser automatically

python -m jupyter notebook

Alternatively, you can use supported Editor to run the jupyter notebooks, e.g. with VS Code.